## Como acessar o Formulário de Requerimento de Horário Especial de Trabalho

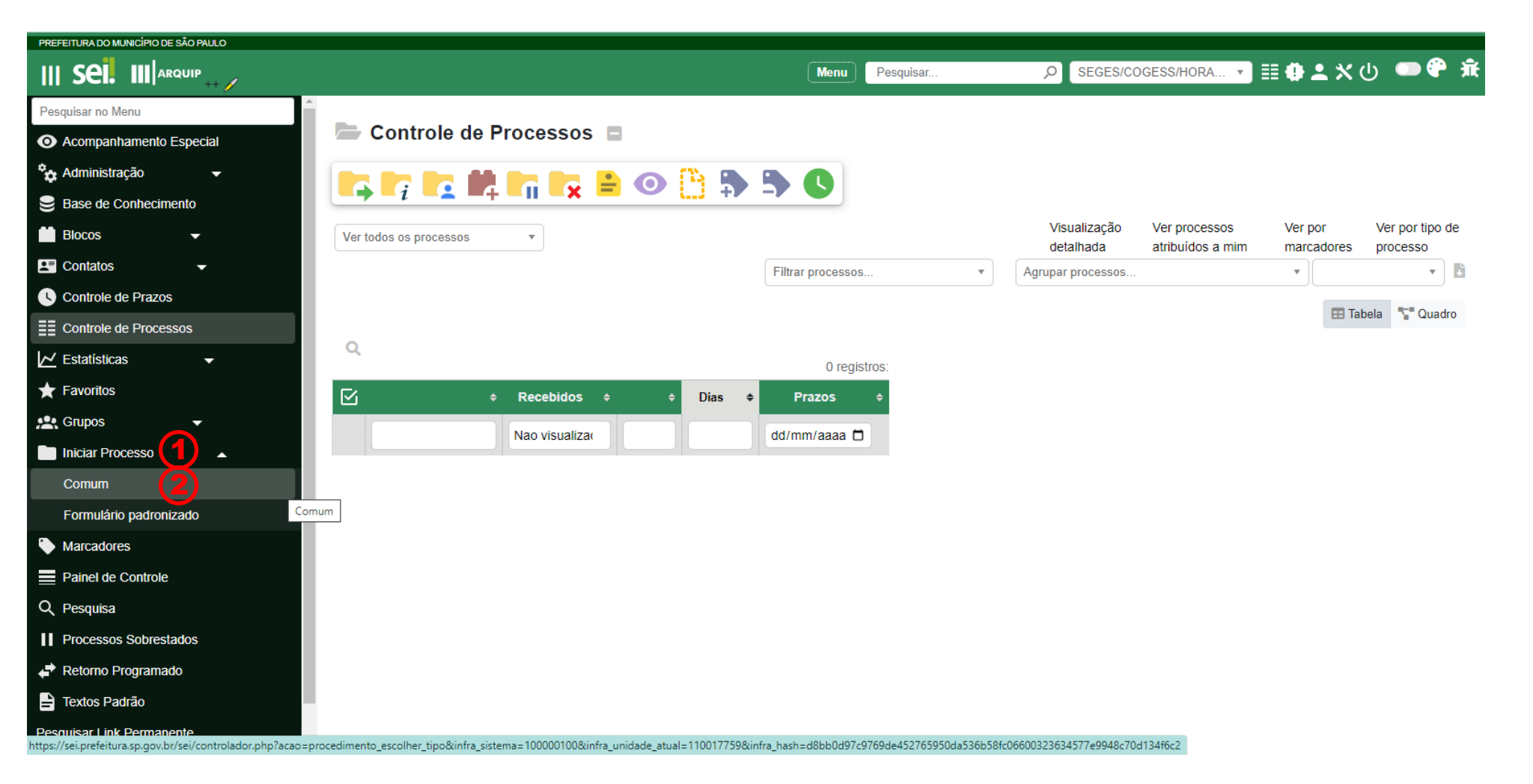

Passo 1: Acesse o SEI e no menu principal clique em Iniciar Processo

Passo 2: Selecione a opção Comum

| PREFEITURA DO MUNICÍPIO DE SÃO PAULO |                  |                                          |             |                   |             |  |
|--------------------------------------|------------------|------------------------------------------|-------------|-------------------|-------------|--|
| III SEI. III ARQUIP ++ /             |                  | Menı                                     | Pesquisar 🔎 | SEGES/COGESS/HORA | ┙ ☷ 俳 单 🗙 心 |  |
| Pesquisar no Menu                    | Iniciar Processo |                                          |             |                   |             |  |
| Acompanhamento Especial              |                  |                                          |             |                   |             |  |
| Administração 🚽                      |                  |                                          |             |                   |             |  |
| Base de Conhecimento                 |                  | Escolha o Tipo do Processo: 🤤            |             |                   |             |  |
| Blocos 🗸                             |                  | Processo de Horário                      |             |                   |             |  |
| 🔄 Contatos 🗸                         |                  | Processo de Horário Especial de Trabalho | 3           |                   |             |  |
| Controle de Prazos                   |                  |                                          | U           |                   |             |  |
| Controle de Processos                |                  |                                          |             |                   |             |  |
| 🔀 Estatísticas 🗸                     |                  |                                          |             |                   |             |  |
| ★ Favoritos                          |                  |                                          |             |                   |             |  |
| 🖳 Grupos 🛛 👻                         |                  |                                          |             |                   |             |  |
| Iniciar Processo                     |                  |                                          |             |                   |             |  |
| Comum                                |                  |                                          |             |                   |             |  |
| Formulário padronizado               |                  |                                          |             |                   |             |  |
| Marcadores                           |                  |                                          |             |                   |             |  |
| Painel de Controle                   |                  |                                          |             |                   |             |  |
| Q Pesquisa                           |                  |                                          |             |                   |             |  |
| Processos Sobrestados                |                  |                                          |             |                   |             |  |
| Retorno Programado                   |                  |                                          |             |                   |             |  |

Passo 3: Na escolha do tipo de processo, selecione: Processo de Horário Especial de Trabalho

| PREFEITURA DO MUNICIPIO DE SÃO PAULO                                               |          |                |                               |
|------------------------------------------------------------------------------------|----------|----------------|-------------------------------|
|                                                                                    |          | Menu Pesquisar | 🔎 SEGES/COGESS/HORA 🔹 📑 🤀 ᆂ 🗙 |
| Iniciar Processo                                                                   |          |                |                               |
|                                                                                    |          |                | Salvar Voltar                 |
| Tipo do Processo:                                                                  |          |                |                               |
| Processo de Horário Especial de Trabalho                                           |          |                | ~                             |
| Especificação:                                                                     |          |                |                               |
| Solicitação de Horário Especial de Trabalho - Servidor xxxxxxxxxx, RF: xxxxxxxxxxx | :        |                |                               |
| Classificação por Ass <u>u</u> ntos:                                               |          |                |                               |
|                                                                                    |          |                |                               |
| 03.00.00.22 - Processo de Horário Especial de Trabalho                             |          |                | × ,0 X                        |
|                                                                                    |          |                |                               |
| Interessados:                                                                      |          |                |                               |
|                                                                                    |          |                |                               |
|                                                                                    |          |                | - 🔎 腠 🗶                       |
|                                                                                    |          |                |                               |
| Observações desta unidade:                                                         |          |                |                               |
|                                                                                    |          |                | *                             |
|                                                                                    |          |                | w.                            |
| Nível de Acesso                                                                    |          |                |                               |
| Sigiloso                                                                           | Restrito | O Público      |                               |
| Hipótese Legal:                                                                    |          |                |                               |
| Informação Pessoal (Art. 31 da Lei nº 12.527/2011)                                 | (4)      |                | ~                             |
|                                                                                    | <b>—</b> |                |                               |
|                                                                                    |          |                | 6                             |

<u>S</u>alvar

Volta

Passo 4: Em nível de acesso, escolha Restrito com a seguinte Hipótese Legal: Informação Pessoal

Passo 5: Clique em Salvar

| PREFEITURA DO MUNICIPIO DE SAO PAULO                            |                      |                                                                                                    |                                                                            |
|-----------------------------------------------------------------|----------------------|----------------------------------------------------------------------------------------------------|----------------------------------------------------------------------------|
|                                                                 |                      | Menu Pesquisar                                                                                                | 오 SEGES/COGESS/HORARIOESPECIAL II 🕀 💄 🗙 🕛 🚥 🍄 🟦                            |
| 😑 6013.2024/0000159-0 <sub>© 🔗</sub> 🏠 🕑 ⊶                      |                      | 6) 📭 📪 👁 👉 📭 📭 📭 📭 🔚 🖏 🗘 🛤 🏢 🤊                                                                                | • 🖹 🔄 🖙 🗩 📋 🗣 🚺 🗮 🗖                                                        |
| Q Consultar Andamento                                           |                      | Incluir Documento                                                                                             |                                                                            |
| , Anotações:                                                    |                      |                                                                                                    | A                                                                          |
| 📕 Adicionar Anotação                                            |                      | D Histórico de tramitação do processo                                                                         | 日本部に日本の                                                                    |
|                                                                 |                      | Reverse:                                                                                                    |                                                                            |
| 🔓 Atribuição:                                                   | >                    | 6013.2024/0000159-0 Ø                                                                                         |                                                                            |
|                                                                 |                      | 🔁 Data de Autuação:                                                                                           | 回復時代現在                                                                     |
| Narcador:                                                       | >                    | 10/01/2024 Process                                                                                            | o aberto somente na unidade                                                |
| A Anna Anna Anna Anna Anna Anna Anna An                         |                      | Tipo do Processo: SEGES/                                                                                      | COGESS/HORARIOESPECIAL.                                                    |
| <ul> <li>Acompannamento Especial.</li> </ul>                    | · · · ·              | Processo de Saúde do Servidor- Horário Especial                                                               |                                                                            |
| 👳 Especificação:                                                | >                    | Especificação:                                                                                                |                                                                            |
| Tipo de Processo:                                               | >                    | Assuntos:                                                                                                    |                                                                            |
|                                                                 |                      | 03.00.00.20 - Processo de Saúde do Servidor - Horário Especial                                                |                                                                            |
| Nível de Acesso:                                                | >                    | al Interessados:                                                                                              |                                                                            |
| 10 Internetien                                                  |                      | Nível de Acesso:                                                                                              |                                                                            |
| Interessados:                                                   | · · · ·              | Restrito: Informação Pessoal (Art. 31 da Lei nº 12.527/2011)                                                  |                                                                            |
| Assuntos:                                                       | >                    | Marcador:                                                                                                    |                                                                            |
|                                                                 |                      | Nenhum marcador                                                                                               |                                                                            |
| 🤛 Observações:                                                  | >                    | Ø Observações:                                                                                                |                                                                            |
|                                                                 |                      | SEGES/COGESS/HORARIOESPECIAL                                                                                  |                                                                            |
| https://sei.prefeitura.sp.gov.br/sei/controlador.php?acao=docun | mento_escolher_tipo∾ | o_origem=arvore_visualizar&acao_retorno=arvore_visualizar&id_procedimento=103111165&arvore=1&infra_sistema=10 | 00000100&infra_unidade_atual=110017759&infra_hash=40dafdbacbc63aba2b4993 💌 |

Passo 6: Clique na opção de Incluir Documento no menu superior

| PREFEITURA DO MUNICÍPIO DE SÃO PAULO                            |                         |                                               |                                                                 |                                                                          |
|-----------------------------------------------------------------|-------------------------|-----------------------------------------------|-----------------------------------------------------------------|--------------------------------------------------------------------------|
|                                                                 |                         |                                               | Menu Pesquisar                                                  | 오 SEGES/COGESS/HORARIOESPECIAL 표 🕀 👤 🗙 🕛 🔍 🏦                             |
| 😑 (6013.2024/0000159-0) <sub>© 8</sub> 🏠 🕑 ⊶                    | •                       | Gerar Documento                               |                                                                 |                                                                          |
| Q Consultar Andamento                                           |                         |                                               | Escolha o Tipo do Documento: 🖨                                  |                                                                          |
| Anotações:                                                      |                         |                                               |                                                                 |                                                                          |
| 🥏 Adicionar Anotação                                            |                         |                                               | Requerimento de Horário Especial de Trabalho                    |                                                                          |
| 🔒 Atribuição:                                                   | >                       |                                               |                                                                 |                                                                          |
| S Marcador:                                                     | >                       |                                               |                                                                 |                                                                          |
| <ul> <li>Acompanhamento Especial:</li> </ul>                    | >                       |                                               |                                                                 |                                                                          |
| 💬 Especificação:                                                | >                       |                                               |                                                                 |                                                                          |
| Tipo de Processo:                                               | >                       |                                               |                                                                 |                                                                          |
| Nível de Acesso:                                                | >                       |                                               |                                                                 |                                                                          |
| 😩 Interessados:                                                 | >                       |                                               |                                                                 |                                                                          |
| Assuntos:                                                       | >                       |                                               |                                                                 |                                                                          |
| Observações:                                                    | >                       |                                               |                                                                 |                                                                          |
| https://sei.prefeitura.sp.gov.br/sei/controlador.php?acao=docur | mento_gerar&acao_origem | <br> =documento_escolher_tipo&acao_retorno=do | ocumento_escolher_tipo&id_procedimento=103111165&id_serie=3045& | arvore=1&id_procedimento=103111165&infra_sistema=100000100&infra_unidade |

## Passo 7: Escolha o tipo de documento: Requerimento de Horário Especial de Trabalho

| PREFEITURA DO MUNICÍPIO DE SÃO PAULO                       |   |                                                                                                    |                                      |
|------------------------------------------------------------|---|----------------------------------------------------------------------------------------------------|--------------------------------------|
|                                                            |   | Menu Pesquisar P SEGES/COGESS/HORARIOESPECIAL                                                                | ፤ቀዹ火山 ● 🕈 🧃                          |
| <mark> = </mark> 6013.2024/0000159-0] <sub>ⓒ の</sub> ☆ 🛈 🕶 |   | Gerar Documento                                                                                              |                                      |
| Q Consultar Andamento                                      |   | Requerimento de Horário Especial de Trabalho                                                                 | Salvar Voltar                        |
| Anotações:                                                 |   | Texto Inicial                                                                                                |                                      |
| 🥏 Adicionar Anotação                                       |   | Documento Modelo     Texto Padrão     Nenhum                                                                 |                                      |
| 🍰 Atribuição:                                              | > | Descrição:                                                                                                   |                                      |
| Image: Warcador:                                           | > | Nome na Árvore:                                                                                              |                                      |
| <ul> <li>Acompanhamento Especial:</li> </ul>               | > | Classificação por Ass <u>u</u> ntos:                                                                         |                                      |
| 🗭 Especificação:                                           | > |                                                                                                    | <ul> <li>↓ ↓</li> <li>↓ ↓</li> </ul> |
| Tipo de Processo:                                          | > | <u>O</u> bservações desta unidade:                                                                           | •                                    |
| A Nível de Acesso:                                         | > | Nível de Acesso                                                                                              | •                                    |
| 😩 Interessados:                                            | > | Sigiloso Restrito Público                                                                                    |                                      |
| Assuntos:                                                  | > | Hipótese Legal: Definir como padrão para novos documentos Informação Pessoal (Art. 31 da Lei nº 12.527/2011) |                                      |
| Dbservações:                                               | > |                                                                                                    | 9                                    |
| ··· TIPO DO PROCESSO ·····                                 |   |                                                                                                    | <u>Salvar</u> <u>V</u> oltar         |

Passo 8: Em nível de acesso, escolha Restrito com a seguinte Hipótese Legal: Informação Pessoal

Passo 9: Clique em Salvar

| Editor: Requerimento de Horário Especial de Trabalho 096551356 -   SEI - Processo 6013.2024/0000159-0 - Google Chrome – 🗖                                                                                                    |
|----------------------------------------------------------------------------------------------------|
| sei.prefeitura.sp.gov.br/sei/controlador.php?acao=editor_montar&id_procedimento=103111165&id_documento=103112291&infra_sistema=100000100&infra_unidade_atual=110017759                                                                                                    |
| δ Código-Fonte) 📄 Salvar) 🔎 🦓 🖕 🖉 Ν Ι Σ. 👐 ϫ. ϫ' 🗞 🔩 🦄 🐄 🧏 Κ. Ο. 🔗 🐇 🕞 🖉 💭 😂 🕇 Ω) 🗮 Ε. Ε.   Ξ. Ε. Ε.   Ξ. Ε. [ Ξ. Ε. [ Ξ. [ Ξ |
| 🗏 📄 🤮 🔄 100 % -) 📮 AutoTexto Estilo 🖓 🔄 😹 🔜 🖓 🗳 🛒 🖗 🇱 🖕 📮 Σ 🍓 📝 🚔 🗶 🤌 🛃 🚺 🎍 🧶                                                                                                    |
|                                                                                                    |
| <b>PREFEITURA DO MUNICÍPIO DE SÃO PAULO</b><br>SECRETARIA MUNICIPAL DE GESTÃO<br>Núcleo de Perícia Médica para análise de horário especial de trabalho<br>Viaduto do Chá, 15, 9º andar - Bairro Centro - São Paulo/SP - CEP 01002-900<br>Telefone:                                                                                                    |
| REQUERIMENTO DE HORÁRIO ESPECIAL DE TRABALHO                                                                                                    |
| O presente processo deverá ser remetido à unidade SEGES/COGESS/HORARIOESPECIAL;                                                                                                    |
| É importante que o presente requerimento esteja acompanhado de documentação comprobatória das informações, de forma a subsidiar a justificativa do pedido, devendo, caso solicitado, apresentar os originais na avaliação presencial;                                                                                                    |
| Este documento deve ser preenchido pelo servidor(a), em conjunto com a chefia da unidade e ambos assinarão, certificando a veracidade das informações;                                                                                                    |
| Caso o pleito seja deferido é responsabilidade da Secretaria do solicitante proceder com os encaminhamentos posteriores para efetivação da concessão.                                                                                                    |
| 1. IDENTIFICAÇÃO DO SERVIDOR (A) - TODAS AS INFORMAÇÕES SÃO DE PREENCHIMENTO OBRIGATÓRIO:                                                                                                    |
| Nome:                                                                                                    |
| λ.F.:                                                                                                    |
| Data de Nascimento:                                                                                                    |
| Estado Civil:                                                                                                    |
| Categoria Funcional:                                                                                                    |
| ?adrão/Referência:                                                                                                    |
| Cargo/Função/Cargo em comissão:                                                                                                    |

Passo 10: Após o preenchimento do documento o arquivo deverá ser assinado pelo Servidor ou Servidora solicitante e pela Chefia Imediata.